## **Advanced Enterprise Report Writer 9.1**

## Contents

| Introduction                                                            | . 5          |
|-------------------------------------------------------------------------|--------------|
| Data Dictionary                                                         | .7           |
| Overview                                                                | .7           |
| Item Specifications                                                     | .8           |
| Item Glossary                                                           | 11           |
| Data Item Glossaries                                                    | 11           |
| Default Values                                                          | 12           |
| Visual Assist                                                           | 14           |
| Edit Rules                                                              | 15           |
| Display Rules                                                           | 17           |
| Next Number                                                             | 20           |
| Using Existing Data Items                                               | 21           |
| Finding Existing Items                                                  | 21           |
| Description Overrides (Jargon)                                          | 22           |
| Defining Description Overrides                                          | 22           |
| Other Glossaries                                                        | 24           |
| Error Message Glossaries                                                | 24           |
| Processing Option Glossaries                                            | 27           |
| Table Design                                                            | 29           |
| Introduction                                                            | 29           |
| Steps to Create a Table                                                 | 29           |
| Steps to Generate the Table                                             |              |
| Table Triggers                                                          | 34           |
| Add or Modify Table Trigger Logic                                       | 34           |
| Build a Table Trigger                                                   | 36           |
| Stops to Drint the Dataile of a Table                                   |              |
| Directed Exercise: Create a Custom Table for Line on a Temporary Work E | 30<br>ilo 29 |
| Learning Objective                                                      |              |
| Character Complete the Everying                                         | 00           |
| Steps to Complete the Exercise                                          | 30<br>50     |
| Business view Design                                                    | 59           |
| Introduction                                                            | 59           |

Advanced Enterprise Report Writer 9 1 .docm

Advanced Enterprise Report Writer 9.1

| Table Joins                                                      | 59  |
|------------------------------------------------------------------|-----|
| Table Union                                                      | 59  |
| Distinct Mode                                                    | 60  |
| Indices                                                          | 60  |
| Steps to Create a Business View                                  | 60  |
| Steps to Create a Joined Business View                           | 63  |
| Print the Details of a Business View                             | 65  |
| Directed Exercise: Creating a Joined Business View               | 66  |
| Learning Objective                                               | 66  |
| Steps to Complete the Exercise                                   | 66  |
| Processing Option Design                                         | 69  |
| Introduction                                                     | 69  |
| Steps to Create a Processing Option Template                     | 69  |
| Select Data Items                                                | 72  |
| Adding Help Text                                                 | 74  |
| Attaching the Processing Option Template to a Report             | 75  |
| Directed Exercise: Create a Processing Option Template           | 78  |
| Learning Objective                                               | 78  |
| Steps to Complete the Exercise                                   | 78  |
| Event Rule Variables                                             | 81  |
| Introduction                                                     | 81  |
| Steps to Create an Event Rule Variable                           | 81  |
| System Functions                                                 | 87  |
| Introduction                                                     | 87  |
| Advanced Functions                                               | 91  |
| Advanced Text Functions                                          | 91  |
| Advanced Date Functions                                          | 95  |
| Table I/O Operations                                             | 97  |
| Introduction                                                     | 97  |
| Available Basic Operations                                       | 97  |
| Available Advanced Operations                                    | 97  |
| Steps to Set Up a Fetch Single Table I/O                         | 97  |
| Steps to Set up an Advanced Select/Fetch Next Routine            | 105 |
| Directed Exercise: Setting Up a Fetch Single Table I/O Operation | 112 |
| Learning Objective                                               | 112 |
| Steps to Complete the Exercise                                   | 112 |

| Additional Steps to Perform "Right Trim" and "Concatenate" Functions   | 117                    |
|------------------------------------------------------------------------|------------------------|
| Directed Exercise: Setting Up a Select/Fetch Next Operation            | 120                    |
| Learning Objective                                                     | 120                    |
| Steps to Complete the Exercise                                         | 120                    |
| Printing Text Attachments (Media Objects)                              | 125                    |
| Introduction                                                           | 125                    |
| Steps to Perform a Media Object Text Attachment                        | 125                    |
| Directed Exercise: Create a New Report That Includes Print Media Objec | t Text Attachments 130 |
| Learning Objective                                                     | 130                    |
| Steps to Complete the Exercise                                         | 130                    |
| Tabular Section                                                        | 143                    |
| Attributes of the Tabular Section                                      | 143                    |
| Limitations of the Tabular Section                                     | 143                    |
| Defining the Row Specifications                                        | 145                    |
| Working with a Conditional Section                                     | 147                    |
| Introduction                                                           | 147                    |
| Steps to Create a Conditional Section                                  | 147                    |
| Steps to Call a Conditional Section                                    | 149                    |
| Directed Exercise: Working with a Conditional Section                  | 151                    |
| Learning Objective                                                     | 151                    |
| Steps to Complete the Exercise                                         | 151                    |
| Report Interconnect                                                    | 169                    |
| Introduction                                                           | 169                    |
| Steps to Create a Report Interconnect                                  | 169                    |
| Directed Exercise: Setting Up a Report Interconnect                    | 172                    |
| Learning Objective                                                     | 172                    |
| Steps to Complete the Exercise                                         | 175                    |
| Create a Custom Table for Use as a Temporary Work File                 | 180                    |
| Smart Field Design                                                     | 187                    |
| Introduction                                                           | 187                    |
| Steps to Create a Smart Field                                          | 187                    |
| Create the Data Dictionary Item for use as a prompt                    | 188                    |
| Defining the Data Structure                                            | 188                    |
| Steps to Create Named Event Rules                                      | 193                    |
| Steps to Create a Data Dictionary Smart Field Item                     | 199                    |
| Smart Field Template Definition and Activation                         | 203                    |
|                                                                        |                        |

| Directed Exercise: Setting up a Custom Smart Field     |                                                                                                    |
|--------------------------------------------------------|----------------------------------------------------------------------------------------------------|
| Steps to Complete the Exercise                         | 205                                                                                                    |
| ER Debugging                                           | 213                                                                                                    |
| Overview                                               | 213                                                                                                    |
| Debug UBE/Reports                                      | 213                                                                                                    |
| Debug Log Files                                        | 219                                                                                                    |
| Overview                                               | 219                                                                                                    |
| Turn on JDE Debug Log                                  | 219                                                                                                    |
| Capture JDEdebug.log                                   | 222                                                                                                    |
| Finding the JDEdebug log                               | 222                                                                                                    |
| Review JDEdebug.log                                    | 224                                                                                                    |
| Turn off JDE Debug Log                                 | 226                                                                                                    |
| BI Publisher                                           | 227                                                                                                    |
| Introduction                                           | 227                                                                                                    |
| Setup Steps within JDE EnterpriseOne                   | 228                                                                                                    |
| 1. Create a blank template from within Word, and sav   | e as .RTF 228                                                                                                    |
| 2. Add a BIP template object to the EnterpriseOne BI   | Publisher Object Repository 228                                                                                                    |
| 3. Create Report Definition                            |                                                                                                    |
| 4. Submit the Report Definition                        |                                                                                                    |
| Design the Template Using Microsoft Word Template Buil | der                                                                                                    |
| 1. View the XML file                                   |                                                                                                    |
| 2. Load the XML data into your Word document           | 239                                                                                                    |
|                                                        | -0                                                                                                    |
|                                                        | Dr. b                                                                                                    |
|                                                        | in C                                                                                                    |
|                                                        |                                                                                                    |
|                                                        | - Marine - Marine - M |
|                                                        | S.                                                                                                    |
|                                                        | - n                                                                                                    |
|                                                        | 0                                                                                                    |
|                                                        |                                                                                                    |
|                                                        |                                                                                                    |